2021/09/17付 領事メール

件名:【新型コロナウイルス】日本からスペインへの入国制限について

●9月14日の領事メールにて、スペイン保健省が定める危険国・地域のリストに日本が含ま れたこと、今後日本からスペインへの入国が制限される可能性があることをお知らせするとと もに、9月16日の領事メールにて、9月20日0時から、日本からのスペイン入国につき制 限が課される旨お知らせいたしました。これに伴い、これまでもスペイン入国に当たっては、 スペイン保健省のサイトでQRコードを取得する必要がありましたが、今後は、これを取得す る際に、ワクチン接種証明書、検査陰性結果証明書、又は感染後の回復証明書(注)の記載情 報を入力する必要がありますので、ご注意ください。

●スペイン入国時は、上記QRコードに加え、各証明書を持参ください。

●QRコード取得の際に各証明書の記載情報をどのように入力するかについては、以下をご参照ください。

(注)9月16日の領事メールのとおり、EU・シェンゲン域内国の居住権をお持ちの方(身 分証明書(DNI又は NIE)を保持している場合、就労・留学等のビザを取得している場合等) 等、入国制限の例外となる方以外の方は、ワクチン接種証明書が必要となります。

(QRコード取得の際の、各証明書の記載情報を登録する方法)

(1)保健省の専用ページ「https://www.spth.gob.es/」に表示されるフォーマットにこれ まで通り入力していくと、「STEP4」(専用の無料アプリ「SPAIN TRAVEL HEALTH-SpTH」を利用する場合は「STEP5」ですが、その他は基本的に同様)において、以下が表 示されますので、日本でワクチン接種証明書を取得した場合は、「Other Certificate」を選択。 (EU デジタルワクチン証明書をお持ちの場合は、「EU COVID Digial Certificate」を選択し、 画像データを入力。)

Select the type of Certificate you have

- O EU COVID Digital Certificate
- O Other Certificate

(2)次に、以下が表示されるので、いずれかを選択(ワクチン接種証明書の場合は 「Vaccination」を選択)。

Reason for the certificate

- O Vaccination
- O Diagnostic Test
- O Recovery

(3) その後、各証明書に必要な情報を入力(必要情報は以下のとおり)。

(ワクチン接種証明書)氏名、生年月日、ワクチンの種類、接種完了日、接種国 (検査陰性結果証明書)氏名、生年月日、検査の種類、検査日、検査結果、検査国 (感染後の回復証明書)氏名、生年月日、検査の種類、最初の陽性日、検査国

(4)「Validate certificate」のボタンを押すと、ボタンが「Validated」となる。

(5)「Save and continue」のボタンを押し、次の画面でスペインの新型コロナ対策に従う 旨の誓約文に同意すると、QRコードが完成。